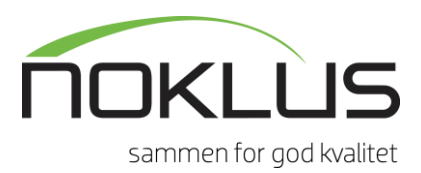

## Installasjonsveiledning Noklus diabetesskjema for Infodoc Plenario og System X

## Nedlastning av programvare

- 1. Trykke på lenken på nettsiden og velg lagre. Vent et par minutter mens programvaren lastes ned.
- 2. Når programvaren er lastet ned, gå til Start-denne PC (datamaskin)-nedlastinger.
- 3. Velg mappen du har lastet ned (Noklus\_diabetes\_DATO.zip)
- Stå på mappen og høyreklikk. Velg pakk ut alle/pakk ut/z-zip (eller lignede). Velg en plassering for hvor filene skal legges når de er pakket ut, for eksempel på skrivebordet.
- 5. Programvaren er klar for installasjon når filene er pakket ut.

## Installer det nedlastede installasjonssettet på server først

(Dette kan ikke gjøres fra arbeidsstasjonene, man må være fysisk på serveren)

- Start installasjonen ved å dobbeltklikke på SETUP. Velg INFODOC/SYSTEM X som journalsystem og hak av for «installasjon på server». Følg så instruksjonene videre til du kommer til avslutt. Trykk avslutt. Det er nå installert en MediataData-mappe på server som vil lagre alle opplysninger som dere på legekontoret lagrer i Noklus diabetesskjema.
- Høyreklikk så på startmenyen og velg windows explorer/explorer. Finn MediataData-mappen (vanligvis under C:). Marker MediataData-mappen, høyreklikk og del/share mappen med everyone/all users (navnet avhenger av hvilken type server du har).
- 3. Høyreklikk på MediataData-mappen og velg security. Se til at everyone/all users har alle tilganger. Om ikke gir du disse tilganger.
- 4. Serverinstallasjonen er så ferdig.

## Installer deretter på første arbeidsstasjon

- Start installasjonen ved å dobbeltklikke på SETUP. Velg INFODOC/SYSTEM X som journalsystem og hak av for «installasjon på arbeidsstasjon». Følg instruksjonene til du kommer til «avslutt».
- 2. Når du har trykket på «avslutt» går du til Alle programmer-Noklus klinikk for plenario/SYSTEM X-Noklus laboratorienummer. Her skal du legge inn det nummeret dere bruker når dere logger inn på Noklus sine nettsider. Om du ikke har nummeret kan du ta kontakt på 55979500 eller noklus@noklus.no. Trykk lagre.
- 3. Gå deretter til Alle programmer-Noklus klinikk for plenario/SYSTEM X-kobling av analyser. Du vil få opp et bilde som ser slik ut:

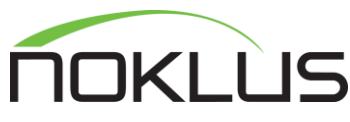

|                                                                | Proveregister siste 2 al, antairi ().                                                                                |
|----------------------------------------------------------------|----------------------------------------------------------------------------------------------------|
| HbA1c<br>Kolesterol<br>HDL                                     | B-HbA1c(18)<br>B-Hemoglobin (4)<br>DNA-Genetisk screeni (1)                                                          |
| LDL<br>Triglyserider<br>Kreatinin<br>AC Ratio<br>Vekt<br>Høyde | F-Blod (1)<br>Hb-HbA1c (2)<br>P-ACE (2)<br>P-CRP (8)<br>P-Fritt T4 (1)<br>P-HDL-Kolesterol (15)<br>P-Kolesterol (15) |
| Prøven er koblet mot følgende prøver hos deg:                  | Velg prøve  P-Kolesterol/HDL-kol  (17)    Velg prøve  P-Kreatinin  (18)                                              |
|                                                                | Fjern prøve  P-Inglysend  (18)    U-Albumin/Kreatinin  (15)    >>  Us-Mikro-CRP  (1)    U-Strimmettest  (1)          |

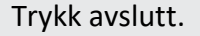

4. Åpne en diabetespasient i journalsystemet og sjekk at den automatiske triggingen av Noklus diabetesskjema virker. Den fungerer som den skal dersom du får opp følgende melding når du åpner diabetespasientens journal:

|      |            |                                        | 85121710101255              |  |
|------|------------|----------------------------------------|-----------------------------|--|
| O    | Ola Norm   | diabetesskjema i<br>nann har en diabet | ar funnet at<br>esdiagnose. |  |
| 28   | Casher     | . d starts d'abata                     | diam all                    |  |
| ALL. | K/IISKEF G | u a starte diabete                     | skjema na r                 |  |
|      |            | 1.                                     | Nei                         |  |

Om ikke denne meldingen kommer opp ta kontakt på noklus@noklus.no eller telefon 55979500 (tastevalg 2) mellom kl 8-15.

Installer deretter på alle arbeidsstasjoner som skal ha Noklus diabetesskjema

Start installasjonen ved å dobbeltklikke på SETUP. Velg INFODOC/SYSTEM X som journalsystem og hak av for «installasjon på arbeidsstasjon». Følg instruksjonene til du kommer til «avslutt».

Noklus diabetesskjema er nå klar til bruk på ditt legekontor.

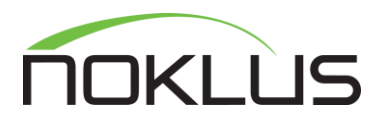

Teknisk informasjon til IT-ansvarlig

På hver arbeidsstasjon som har fått Noklus diabetesskjema installert ligger en mediata.ini – fil i windows-mappen. Ved endringer på server eller journalsystemets sql-database må denne oppdateres slik at du ikke får feilmeldinger. Ved bytte av server eller journalsystem følger MediataData-databasen ikke automatisk med, dette må gjøres manuelt ved endringer og mediata.ini må oppdateres slik at ikke lagret data går tapt.

Support: noklus@noklus.no eller telefon 55979500 (tastevalg 2) mellom kl 8-15.